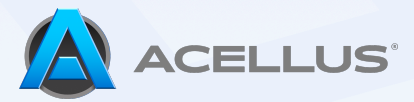

## **ACELLUS TUTORIAL**

## Report Card

Teachers often need to check on their students' progress and work completed to get a better look into the hardships, and major successes of their students.

This tutorial will cover how to find a student's "Report Card", view archived and completed courses, dig into student work and see how often a student logs into Acellus each day.

Start by searching for a student using the 'Find a Student' search bar located at the top of the Active Teacher Interface screen.

| Active Teacher Interface | Find a Student Q 🧔 📮 💷  |
|--------------------------|-------------------------|
| Live Monitor ଓ 🟮         | View More → My Stats () |
|                          |                         |

This will display the student's "Report Card". This screen shows at a glance the courses the student is enrolled in, course progress and grade, overall GPA, and the time the student has spent working in each subject.

| 541363                                                                                | © Print | Active Completed Archive                                    | <b>GPA</b> 3.33                                                                                |
|---------------------------------------------------------------------------------------|---------|-------------------------------------------------------------|------------------------------------------------------------------------------------------------|
| Projected Completion - September 4,                                                   | 2025 7  | Projected Completion - April 16, 2026  Mathematics Course 2 |                                                                                                |
| 1 step left to meet goal                                                              | (B-)    | Coal Accomplished                                           | Time Spent this Week         More           Percent of Time Spent by Subject Area         More |
| <b>111 / 290</b>                                                                      | GRADE   | 17% Completed 66 / 371 GRADE                                | Social Studies                                                                                 |
|                                                                                       |         |                                                             | Math                                                                                           |
| <ul> <li>Projected Completion - April 9, 2026</li> <li>Introduction to Geo</li> </ul> | gra     | Grammar and Composi                                         | Language Arts                                                                                  |
| Coal Accomplished                                                                     |         | Coal Accomplished                                           | Science                                                                                        |
| 1% Completed 80 / 380                                                                 | GRADE   | 37% Completed 170 / 457                                     |                                                                                                |
|                                                                                       |         |                                                             |                                                                                                |
|                                                                                       |         |                                                             |                                                                                                |
|                                                                                       |         |                                                             |                                                                                                |

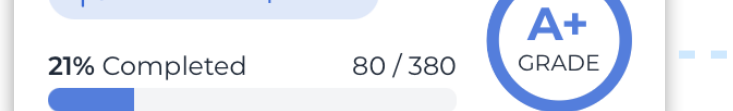

Goal Accomplished

Clicking on a course will bring up the Course Progress page. From here you will be able to view every assignment the student has completed.

| Isaac Johnson ♂<br>307 - Gold Learning Credits<br>■ ♀ ≁ ≧ ■ |       |                    | ¢        | ို Student Account |
|-------------------------------------------------------------|-------|--------------------|----------|--------------------|
| Assignment                                                  | Score | Details            | Repeated | Date / Time        |
| 46. Sources of History<br>Completed                         | 100%  | 3/3 Correct        |          | May 13 >           |
| 45. Sources of History<br>Completed                         |       | 3.4 Minutes Spent  |          | May 13 >           |
| 44. Organization of Time<br>Completed                       | 83%   | 2/3 Correct        |          | May 13 >           |
| 43. Organization of Time<br>Completed                       |       | 43.5 Minutes Spent |          | April 30 >         |
| 42. Government - Exam                                       | 100%  | 10 / 10 Correct    | 2x       | April 29 >         |
| 42. Government - Exam<br>Exam Recovery                      | 88%   | 3 / 4 Correct      |          | April 29 >         |

If you click on a problem set, you will be able to see every answer the student submitted.

Note: you can view the assessment that was displayed for the student by clicking on an individual problem.

| 100 %<br>score             | 3/3<br>CORRECT                         | <b>O</b><br>DAYS ELAPSED | 24<br>SECONDS SPENT |
|----------------------------|----------------------------------------|--------------------------|---------------------|
| 46. Sourc                  | es of Histor                           | у                        |                     |
| C 5 sec                    | nt Answer: <b>a</b><br>onds spent      |                          | May 13<br>10:52 AM  |
| Proble<br>Stude<br>© 5 sec | em 2 🖉<br>nt Answer: b<br>onds spent   |                          | May 13<br>10:52 AM  |
| (B) 14 ser                 | erm 1 2<br>nt Answer: b<br>conds spent |                          | May 13<br>10:52 AM  |

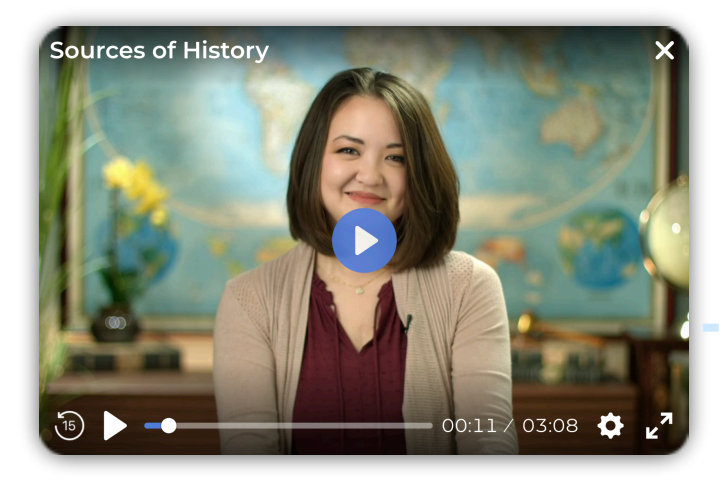

Clicking on any of the video steps will allow you to watch the lesson that was presented to the student.

Back on the "Report Card", you will see a pie chart showing the amount of time the student has spent working on each course as well as the time they have spent on Learning Activities.

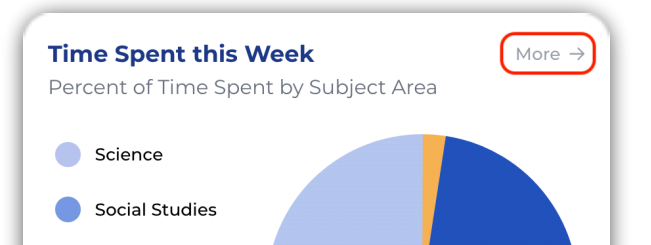

Language Arts

Math

To view the detailed "Time Spent this Week" report, click the 'More' button.

| Current Month          | ~      |         |         |              |              |               | July 202       |
|------------------------|--------|---------|---------|--------------|--------------|---------------|----------------|
| 25 26                  | 27     | 28      | 29      | 30           | 31           | Month Total   | Year Total     |
| Life Science           |        | 29 mins | 14 mins | 0 mins       | 0 mins       | 43 mins       | 13 hrs 57 mins |
| Earth Science          |        | 0 mins  | 0 mins  | 45 mins      | 36 mins      | 1 hr 21 mins  | 1 hr 21 mins   |
| Mathematics Course 2   |        | 0 mins  | 0 mins  | 0 mins       | 4 mins       | 7 mins        | 1 hr 48 mins   |
| Introduction to Geogra | phy    | 11 mins | 0 mins  | 10 mins      | 32 mins      | 53 mins       | 4 hrs 40 mins  |
| Grammar and Composit   | tion 2 | 0 mins  | 0 mins  | 19 mins      | 22 mins      | 41 mins       | 43 mins        |
| Total Hours            |        | 40 mins | 14 mins | 1 hr 14 mins | 1 hr 34 mins | 3 hrs 45 mins | 22 hrs 29 mins |

Below the "Time Spent" pie chart, you will also see a "Work Completed this Week" bar graph. The blue horizontal line represents the weekly goal set for all of their courses combined. The vertical lines will be displayed as blue on days where the goal was met and orange for days the goal was not achieved.

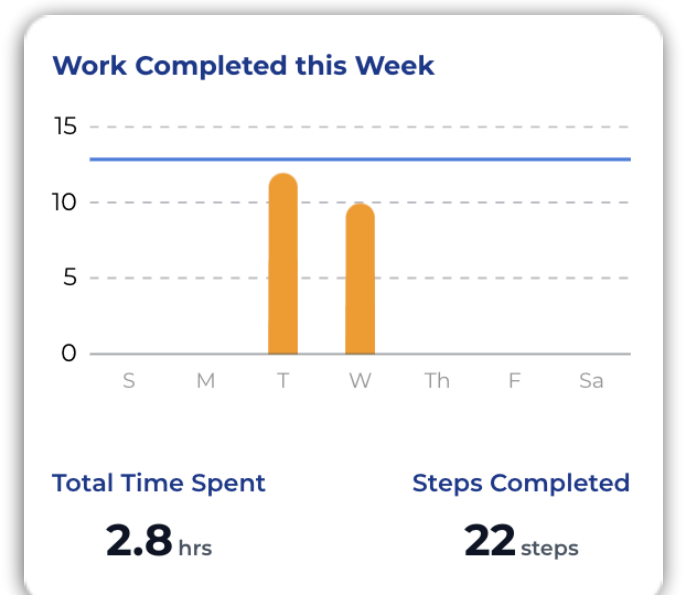

Wednesday Work Earth Science: **4 steps** 15 Mathematics Course 2: 2 steps Introduction to Geography: **2 steps** 10 -Grammar and Composition 2: 2 steps 5 0 S T W Th М F Sa **Total Time Spent** Steps Completed 2.8 hrs 22<sub>steps</sub>

When you hover over a vertical bar, a breakdown of all the steps completed in each course will be displayed.

## Copyright © 2020 – 2024 Acellus Corporation. All Rights Reserved. V201112

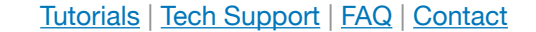